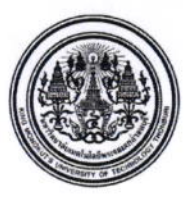

# บันทึกข้อความ

**ส่วนงาน** สำนักงานคลัง ที่ อว 7601.4**(1)**/202/2567 **โทรศัพท์** 8121 **วันที่** 25 กรกฎาคม 2567

เรื่อง ซักซ้อมแนวปฏิบัติการยกเลิกใบเสร็จรับเงินในระบบสารสนเทศด้านงบประมาณ พัสดุ การเงินและบัญชี (Microsoft Dynamics 365 Finance and Operations:D365 F&O)

เรียน คณบดี/ผู้อำนวยการสำนัก/สถาบัน/หัวหน้าภาควิชา/ผู้อำนวยการสำนักงาน/หัวหน้ากลุ่มงาน/บุคลากร

สำนักงานคลังขอแจ้งแนวปฏิบัติในการยกเลิกใบเสร็จรับเงินของมหาวิทยาลัยฯ ในระบบ D365 F&O โดยมีขั้นตอนดังนี้

- 1. การยกเลิกใบเสร็จรับเงิน
- 2. การปรับปรุงรายการทางบัญชีการนำส่งเงิน (Voucher)
- 3. การจัดทำรายงานใบนำส่งเงิน

#### โดยใบเสร็จรับเงินที่ยกเลิกต้องระบุข้อความ "ยกเลิก" และนำส่งพร้อมกับรายงานใบนำส่งเงิน

ทั้งนี้ ขอให้ผู้ที่เกี่ยวข้องศึกษาและปฏิบัติตามคู่มือที่สำนักงานคลังได้จัดทำให้ตามเอกสารแนบท้าย เพื่อให้การปฏิบัติงานเป็นไปอย่างถูกต้องครบถ้วนต่อไป หากมีข้อสงสัยโปรดติดต่อ คุณมนัสชนก ขวัญบัว โทร.8307 และคุณปิตณา ธนิตย์ธีรพันธ์ โทร.8121

จึงเรียนมาเพื่อโปรดทราบและถือปฏิบัติโดยเคร่งครัดต่อไป

01-

(นางสาวสำรวย แซ่เตียว) ผู้อำนวยการสำนักงานคลัง

## ้คู่มือแนวปฏิบัติในการยกเลิกใบเสร็จรับเงินของมหาวิทยาลัยฯ ในระบบ D365 F&O

#### ขั้นตอนที่ 1. การยกเลิกใบเสร็จรับเงิน

1. Modules > Accounts receivable > Periodic tasks > Receipt > Receipt history

|     | Finance and Operations   |                                                                                                    |                       |
|-----|--------------------------|----------------------------------------------------------------------------------------------------|-----------------------|
| =   | -с-                      | Expand all  Collapse all                                                                                                    |                       |
| 厽   | Home                     |                                                                                                    |                       |
| ☆   | Favorites $\checkmark$   | Vorkspaces Rece Customers Rece                                                                                                    | eipt printing history |
| Ŀ   | Recent $\checkmark$      | > Orders > Inquirie                                                                                                    | es and reports        |
| DF. | Workspaces $\checkmark$  | > Invoices > Setup                                                                                                    |                       |
| 8== | Modules 1 ^              | > Payments > Charge                                                                                                    | s setup               |
|     | Accounts payable         | Yeriodic tasks Yeriodic tasks Yerio | nts setup             |
| I   | Accounts receivable 2    | Foreign currency revaluation                                                                                                    |                       |
|     | Asset management         | Customer to ledger reconciliation                                                                                                    |                       |
|     | Budgeting                | Customer account statement<br>Create prenotes                                                                                                    |                       |
|     | Cash and bank management | Synchronize orders                                                                                                    |                       |
|     | Common                   | Submit proposed customer changes                                                                                                    |                       |
|     | Consolidations           | Customer marked transaction details                                                                                                    |                       |
|     | Cost accounting          | V Receipt 4                                                                                                    |                       |

2. เลือกใบเสร็จรับเงิน <mark>(Rec</mark>eipt number) ที่ต้อ<mark>งการ</mark>ยก<mark>เลิก</mark> > ก<mark>ด Ca</mark>nce<mark>l re</mark>ceipt

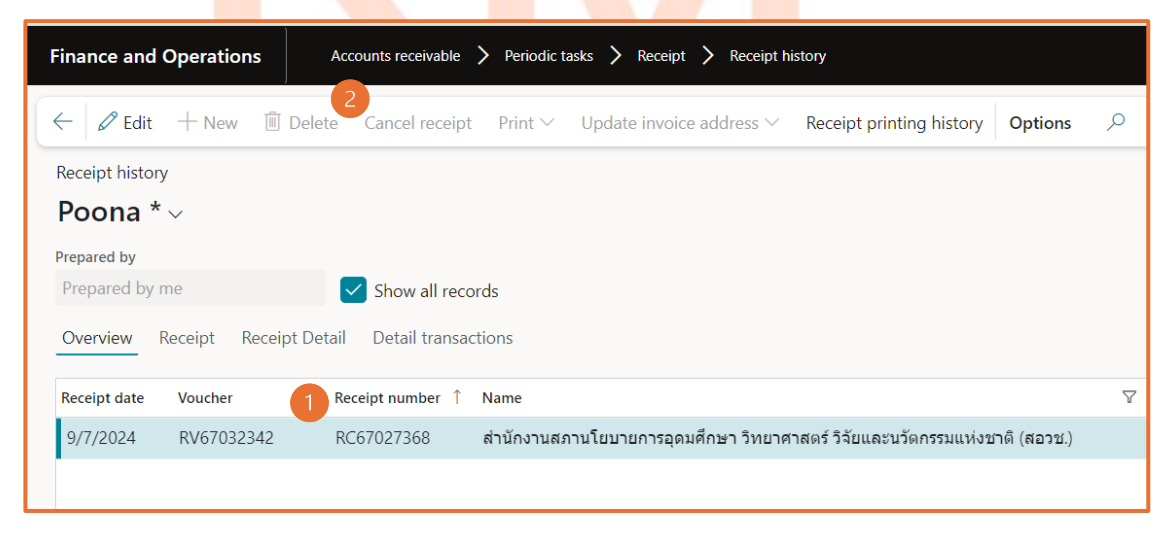

- 3. ระบุเหตุผลการยกเลิกใบเสร็จรับเงิน
  - 3.1 เลือกวันที่ ตามวันที่ใบเสร็จรับเงิน
  - 3.2 ระบุเหตุผลการยกเลิกใบเสร็จรับเงิน

| 3.3 | กด | OK |
|-----|----|----|
|     |    | -  |

| Cancel receipt                |                      |
|-------------------------------|----------------------|
| Parameters                    |                      |
| 1<br>Cancel date<br>17/7/2024 | 2 Reason description |
| Records to include            | $\sim$               |
| Run in the background         |                      |
| Recurrence Alerts             |                      |
| Batch processing              | Task description     |
| No No                         | Cancel receipt       |
|                               | Batch group          |
|                               |                      |
|                               | Private              |
|                               | No No                |
|                               | 3 OK Cancel          |
|                               |                      |

### ตรวจสอบสถานะใบ<mark>เสร็จรับเงิน</mark>

ต้องเปลี่ยนสถานะจาก Posted:ใบเสร็จรับเงินใช้งาน <mark>เป็น</mark> Cancelled:ใบเสร็จรับเงินถูกยกเลิกเรียบร้อยแล้ว

|                     |                     |               | 1                |             |                     |             |            |
|---------------------|---------------------|---------------|------------------|-------------|---------------------|-------------|------------|
| Total amount Type   | Bank account number | Transfer date | Receipt status 🛛 | Cancel date | Reason              | ใบนำส่งเงิน | Created by |
| 625,315.18 Transfer | 0377000088          | 3/7/2024      | Cancelled        | 9/7/2024    | จำนวนเงินไม่ถูกต้อง | ~           | pitana.tan |
|                     |                     |               |                  |             |                     |             |            |

### ขั้นตอนที่ 2. การปรับปรุงรายการทางบัญชีการนำส่งเงิน (Voucher)

คือ การกลับรายการทางบัญชีที่ได้บันทึกรายการไปแล้ว ซึ่งขึ้นอยู่กับการบันทึกรายการก่อนหน้านั้น หากมีข้อสงสัย สามารถติดต่อ/สอบถาม นักบัญชีผู้รับผิดชอบแต่ละแผนงาน

| รหัสแผนงาน | ชื่อแผนงาน                     | นักบัญชี (ผู้รับผิดชอบ)                  |
|------------|--------------------------------|------------------------------------------|
| 1000000    | แผนงานผลิตกำลังคนทุกช่วงวัย    | น.ส.ชีราพร มั่นคง (8135)                 |
|            |                                | น.ส.สิริมา ปานเกษม (8138)                |
| 2000000    | แผนงานสนับสนุนการผลิต          | นายสมศักดิ์ สลาวน (8137)                 |
|            |                                | น.ส.อรพิน จรบุรมย์ (8324)                |
|            |                                | น.ส.สุพัตรา สมบุญจันทร์ (8123)           |
| 3000000    | แผนงานวิจัยและบริการวิชาการ    | นายณัฐพล ปล่ำภากรณ์ (8146)               |
| 4000000    | แผนงานบริการวิชาการ            | น.ส.น <mark>ฤ</mark> มล สิมมา (8324)     |
|            |                                | <mark>นายวสุวัฒน์ ลอเพ็ช</mark> ร (8324) |
| 5000000    | แผนงานทำนุบำรุงศิลปและวัฒนธรรม | นายสมศักดิ์ สลาวน (8137)                 |
| 6000000    | แผนงานวิสัยทัศน์               | นาย <mark>สม</mark> ศักดิ์ สลาวน (8137)  |

### ู้ขั้นตอนที่ 3. การจัดทำรายง<mark>านใ</mark>บนำส่ง<mark>เงิน (ยก</mark>เลิกใบ<mark>นำส่งเ</mark>ก่าและออกใบ<mark>นำส่งให</mark>ม่) —

้แก้ไขรายงานใบนำส่ง กรณีย<mark>กเลิกใบเสร็จรับ</mark>เงินที่นำส่ง<mark>ให้สำนักง</mark>านคลังเรีย<mark>บร้อยแล้ว</mark>

1. Modules > Accounts receivable > Periodic tasks > Receipt > Receipt history

|     | Finance and Operations   |                                     |                          |
|-----|--------------------------|-------------------------------------|--------------------------|
| =   | 더-<br>-                  | 🗉 Expand all 🗖 Collapse all         |                          |
| 命   | Home                     | > Workspaces                        | Receipt histor 5         |
| ☆   | Favorites $\checkmark$   | > Customers                         | Receipt printing history |
| Ŀ   | Recent 🗸                 | > Orders                            | > Inquiries and reports  |
| DF. | Workspaces 🗸             | > Invoices                          | > Setup                  |
| 8== | Module:                  | > Payments                          | > Charges setup          |
|     | Accounts payable         | ✓ Periodic tasks 3                  | > Payments setup         |
| 1   | Accounts receivable 2    | Foreign currency revaluation        |                          |
|     | Asset management         | Customer to ledger reconciliation   |                          |
|     | Budgeting                | Customer account statement          |                          |
|     | 5                        | Create prenotes                     |                          |
|     | Cash and bank management | Synchronize orders                  |                          |
|     | Common                   | Submit proposed customer changes    |                          |
|     | Consolidations           | Customer marked transaction details |                          |
|     | Cost accounting          | Receipt 4                           |                          |

2. เลือกวันที่ใบเสร็จรับเงิน > กด Edit

| Finan   | ce and (   | Operations        | Accounts receivable | Periodic tasks > Receipt >        | Receipt history                   |              |          |                   |               |                | 1000        | Q      | ٩  | •           |
|---------|------------|-------------------|---------------------|-----------------------------------|-----------------------------------|--------------|----------|-------------------|---------------|----------------|-------------|--------|----|-------------|
| 2       | Edit       | + New 🗓 De        | elete Cancel recei  | pt Print ∽ Update invoice a       | ddress ∽ Receipt printing history | Options      | Q        |                   |               |                |             |        | ⊗  | 0 👂         |
| Receip  | ot history |                   |                     |                                   |                                   |              |          |                   |               |                |             |        |    |             |
| Poo     | ona *      | ~                 |                     |                                   |                                   |              |          |                   |               |                |             |        |    |             |
| Dresser | and have   |                   |                     |                                   |                                   |              |          |                   |               |                |             |        |    |             |
| Prepar  | ared by n  | ne                | Show all re         | cords                             |                                   |              |          |                   |               |                |             |        |    |             |
| 0       | dan D      | Passint Passint I | Datail Datail trans |                                   |                                   |              |          |                   |               |                |             |        |    |             |
| Over    | 1          | eceipt Receipt i  | Detail Detail trans | actions                           |                                   |              |          |                   |               |                |             |        |    |             |
| Receip  | ot date    | Voucher           | Receipt number 1    | Name                              | Note                              | Total amount | Туре     | Bank account numb | Transfer date | Receipt status | Cancel date | Reason | 31 | มน่าส่งเงิน |
| 25/7    | /2024      |                   | RC67028751          | กิจการร่วมค้า ເอ็นดับเบิลยูอาร์-ແ |                                   | 450.00       | Transfer | 0377000088        | 25/7/2024     | Posted         |             |        |    |             |
| 25/7    | /2024      | RV67034183        | RC67028752          | ด.ช.ติณณ์ จั่นทอง ป.4             | ค่าพัฒนาการเรียนรู้เพื่อสร้       | 36,800.00    | Transfer | 3301046003        | 18/7/2024     | Posted         |             |        |    | /           |
| 25/7    | /2024      | RV67034184        | RC67028753          | หอพักนักศึกษา มจธ. (บางมด)        | เงินสวัสติการลูกจ้าง มจธ          | 7,681.10     | Transfer | 0377000088        | 25/7/2024     | Posted         |             |        |    | /           |
| 25/7    | /2024      | RV67034186        | RC67028754          | ด.ญ.วรวลัญช์ พิมพาสาร             | ค่าดูแลและพัฒนาเด็กเล็ก           | 2,200.00     | Transfer | 0377000088        | 2/7/2024      | Posted         |             |        |    | /           |
| 25/7    | /2024      |                   | RC67028755          | กิจการร่วมค้า เอ็นดับเบิลยูอาร์-แ |                                   | 2,100.00     | Transfer | 0377000088        | 25/7/2024     | Posted         |             |        |    |             |
| 25/7    | /2024      | RV67034185        | RC67028756          | ด.ช.ภูเบศ ภาษีผล ป.4              | ค่าพัฒนาการเรียนรู้เพื่อสร้       | 111,600.00   | Transfer | 3301046003        | 20/7/2024     | Posted         |             |        |    | /           |
| 25/7    | /2024      | RV67034187        | RC67028757          | หอพักนักศึกษา มจธ. (บางมด)        | เงินภู้ยืมคืนกองทุนเงินให้        | 2,265.00     | Transfer | 0377000088        | 25/7/2024     | Posted         |             |        | ,  | /           |
| 25/7    | /2024      | RV67034188        | RC67028758          | ด.ญ.ปาณิศา ธีระศักดิ์วิชยา ป.5    | ค่าพัฒนาการเรียนรู้เพื่อสร้       | 36,800.00    | Transfer | 3301046003        | 24/7/2024     | Posted         |             |        |    | /           |
| 25/7    | /2024      | RV67034189        | RC67028759          | ด.ญ.ศุภกุลนันท์ วงษ์ทศรัตน์ ม.1   | ค่าพัฒนาการเรียนรู้เพื่อสร้       | 122,700.00   | Transfer | 3301046003        | 23/7/2024     | Posted         |             |        |    | /           |
| 25/7    | /2024      | RV67034190        | RC67028760          | ด.ญ.ญาณิศา ทัศนวิบูลย์ ม.2        | ค่าพัฒนาการเรียนรู้เพื่อสร้       | 40,500.00    | Transfer | 3301046003        | 19/7/2024     | Posted         |             |        |    | /           |
| 25/7    | /2024      | RV67034191        | RC67028761          | นางสาวนารา เชี่ยวชาญ ม.4          | ค่าพัฒนาการเรียนรู้เพื่อสร้       | 40,500.00    | Transfer | 3301046003        | 24/7/2024     | Posted         |             |        |    | /           |
|         |            |                   |                     |                                   |                                   | _            |          | _                 | _             |                |             |        |    |             |

คลิกเครื่องหมายถูก ๗ ออกจากกล่องสี่เหลี่ยม > Save

|                                                | s Accounts receiva                                                                                  | ble 〉 Peri           | iodic tasks 〉 Receipt                                                                                        | > Receipt history                                                                                  | 3.                                                                           |              |        |                            |
|------------------------------------------------|----------------------------------------------------------------------------------------------------|----------------------|----------------------------------------------------------------------------------------------------|----------------------------------------------------------------------------------------------------|------------------------------------------------------------------------------|--------------|--------|----------------------------|
| 2 Save + New                                   | Delete Cancel re                                                                                    | ceipt Prir           | nt ∽ Update invoice                                                                                          | address ∨ Re                                                                                       | ceipt printing his                                                           | tory Options | P      |                            |
| Receipt history                                |                                                                                                    |                      |                                                                                                    |                                                                                                    |                                                                              |              |        |                            |
| Poona ~                                        |                                                                                                    |                      |                                                                                                    |                                                                                                    |                                                                              |              |        |                            |
| Prepared by                                    |                                                                                                    |                      |                                                                                                    |                                                                                                    |                                                                              |              |        |                            |
| Prepared by me                                 | Show all                                                                                            | records              |                                                                                                    |                                                                                                    |                                                                              |              |        |                            |
| Overview Receipt Re                            | eceipt Detail Detail tra                                                                            | nsactions            |                                                                                                    |                                                                                                    |                                                                              |              |        |                            |
|                                                |                                                                                                    |                      |                                                                                                    |                                                                                                    |                                                                              |              |        |                            |
| C                                              | Total amount                                                                                        | Туре                 | Bank account number                                                                                          | Transfer date                                                                                      | Receipt status                                                               | Cancel date  | Reason | ใบน่าส่งเงิ                |
|                                                |                                                                                                    |                      |                                                                                                    |                                                                                                    |                                                                              |              |        |                            |
|                                                | 30,000.00                                                                                           |                      | 0373500529                                                                                                   | 10/6/2024                                                                                          | Posted                                                                       |              |        | $\checkmark$               |
|                                                | 30,000.00                                                                                           |                      | 0373500529<br>0373500529                                                                                     | 10/6/2024<br>10/6/2024                                                                             | Posted<br>Posted                                                             |              |        |                            |
|                                                | 30,000.00<br>21,500.00<br>21,000.00                                                                 |                      | 0373500529<br>0373500529<br>0373500529                                                                       | 10/6/2024<br>10/6/2024<br>6/6/2024                                                                 | Posted<br>Posted<br>Posted                                                   |              |        |                            |
|                                                | 30,000.00<br>21,500.00<br>21,000.00<br>21,000.00                                                    |                      | 0373500529<br>0373500529<br>0373500529<br>0373500529                                                         | 10/6/2024<br>10/6/2024<br>6/6/2024<br>6/6/2024                                                     | Posted<br>Posted<br>Posted<br>Posted                                         |              |        |                            |
|                                                | 30,000.00<br>21,500.00<br>21,000.00<br>21,000.00<br>20,000.00                                       |                      | 0373500529<br>0373500529<br>0373500529<br>0373500529<br>0373500529                                           | 10/6/2024<br>10/6/2024<br>6/6/2024<br>6/6/2024<br>10/6/2024                                        | Posted<br>Posted<br>Posted<br>Posted<br>Posted                               |              |        |                            |
|                                                | 30,000.00<br>21,500.00<br>21,000.00<br>21,000.00<br>20,000.00<br>21,500.00                          |                      | 0373500529<br>0373500529<br>0373500529<br>0373500529<br>0373500529<br>0373500529                             | 10/6/2024<br>10/6/2024<br>6/6/2024<br>6/6/2024<br>10/6/2024<br>10/6/2024                           | Posted<br>Posted<br>Posted<br>Posted<br>Posted<br>Posted                     |              |        |                            |
| ผศ.ดร.บุดาณัฏฐ์ สุดทอ                          | 30,000.00<br>21,500.00<br>21,000.00<br>21,000.00<br>20,000.00<br>21,500.00<br>20,000.00             | Transfer             | 0373500529<br>0373500529<br>0373500529<br>0373500529<br>0373500529<br>0373500529<br>0377500529               | 10/6/2024<br>10/6/2024<br>6/6/2024<br>6/6/2024<br>10/6/2024<br>10/6/2024<br>10/6/2024              | Posted<br>Posted<br>Posted<br>Posted<br>Posted<br>Posted<br>Posted           |              |        | y<br>y<br>y<br>y<br>y<br>y |
| ผศ.ดร.บุคาณัฏฐ์ สุดทอ<br>นายพีรพงษ์ ปกรณ์รัศมี | 30,000.00<br>21,500.00<br>21,000.00<br>21,000.00<br>20,000.00<br>21,500.00<br>10,000.00<br>1,500.00 | Transfer<br>Transfer | 0373500529<br>0373500529<br>0373500529<br>0373500529<br>0373500529<br>0373500529<br>0377000088<br>0377000088 | 10/6/2024<br>10/6/2024<br>6/6/2024<br>6/6/2024<br>10/6/2024<br>10/6/2024<br>10/6/2024<br>11/6/2024 | Posted<br>Posted<br>Posted<br>Posted<br>Posted<br>Posted<br>Posted<br>Posted |              |        |                            |

4. กดสร้าง "รายงานใบนำส่ง" ใหม่อีกครั้ง

ไปที่ Modules > Accounts receivable > Inquiries and reports > รายงานใบนำส่ง

|     | Finance and Ope     | erations |                                     |                 |
|-----|---------------------|----------|-------------------------------------|-----------------|
| =   |                     | 뀩        | Expand all  Collapse all            |                 |
| ŵ   | Home                |          | > Workspaces                        | > Customers     |
| ☆   | Favorites           | ~        | > Customers                         | > Orders        |
| Ŀ   | Recent              | $\sim$   | > Orders                            |                 |
| DF. | Workspaces          | ~        | > Invoices                          |                 |
| 8:2 | Modules 1           | ^        | > Payments                          |                 |
|     | Accounts payable    |          | > Periodic tasks                    | > Gift reports  |
|     | Accounts receivable | 2        | $^{\vee}$ Inquiries and reports $3$ | > Interface     |
|     | Asset management    |          | Credit card history                 | รายงานใบนำส่ง 4 |

- 5. ระบุ From date: วันที่ออกใบเสร็จรับเงิน
  - ระบุ To date: วันที่<mark>บัน</mark>ทึกรายการทางบัญชีก<mark>ารนำส่งเงิ</mark>น
  - ระบุ Financial dimensions FD1: รหัสหน่วยงาน, FD2-FD3 FD11-FD14 ระบุได้ (ถ้ามี)
  - ระบุ Include can<mark>celle</mark>d เลือก Yes > ok

| Parameters           |                                               |
|----------------------|-----------------------------------------------|
| From date            | ชื่อทุนการศึกษา (FD12)                        |
| To date              | ชื่อโตรงการบริจาด (FD13)                      |
| Customer             | ชื่อโครงการวิจัย บริการวิชาการ (FD14)         |
| หน่วยงาน (FD1) 3     | Create by v v v v v v v v v v v v v v v v v v |
| แผนงาน (FD2)         | Include cancelled<br>Yes                      |
| โครงการ (FD3)        | Re-print                                      |
| ชื่อวิเตราะห์ (FD11) |                                               |
| <b>-</b>             |                                               |

 หน่วยงานส่งเอกสารตามขั้นตอนที่ 1-3 เพื่อแจ้งการยกเลิกใบเสร็จรับเงินฉบับเดิมและออกใบเสร็จรับเงินฉบับ ใหม่ให้กับสำนักงานคลัง

เอกสารประกอบด้วย

- 1. รายงานใบนำส่ง
- 2. เอกสารปรับปรุงรายการทางบัญชี
- ใบเสร็จรับเงินที่ยกเลิกต้องระบุข้อความ "ยกเลิก"

#### ตัวอย่าง รายงานใบนำส่ง

|                          | มหาวิ                 | ทยาลัยเทคโนโลยีพระจอมเกล้าธนบุรี<br>รายงานใบนำส่ง |                  |                                                                                                    |                          |                                |                 | FO-1<br>หน้า     |
|--------------------------|-----------------------|---------------------------------------------------|------------------|----------------------------------------------------------------------------------------------------|--------------------------|--------------------------------|-----------------|------------------|
| อหน่วยงาน                | (FD1)                 |                                                   |                  |                                                                                                    | รพัสหน่วยงาน (FD         | 1)                             |                 |                  |
| อแผ <mark>นงาน</mark> (F | D2)                   |                                                   |                  |                                                                                                    | รหัสแผนงาน (FD2          |                                |                 |                  |
| อโครงการ (I              | FD3)                  |                                                   |                  |                                                                                                    | <b>รหัสโคร</b> งการ (FD3 | )                              |                 |                  |
| อวิเคราะห์ (             | FD11)                 |                                                   |                  |                                                                                                    | รหัสวิเคราะห์ (FD1       | 1)                             |                 |                  |
| ไอทุนการศึกเ             | ษา (FD12)             |                                                   |                  |                                                                                                    | รหัสทุนการศึกษา (        | FD12)                          |                 |                  |
| ื่อโครงการบ              | ริจาค (FD13)          |                                                   |                  |                                                                                                    | <u>งหัสโครงการบริจา</u>  | e (FD13)                       |                 |                  |
| อโครงการวิจ              | ขัย บริการวิชาการ (FE | 014)                                              |                  |                                                                                                    | รหัสโครงการวิจัย เ       | เริการวิชาการ (FD14)           |                 |                  |
|                          |                       |                                                   |                  |                                                                                                    | ประจำวันที่ 10/07        | /2024-10/07/2024               |                 |                  |
| ลำดับที่                 | ใบเสร็จเลขที่         | ชื่อถูกค้า                                        | วันที่ตามใบเสร็จ | รายการ                                                                                                    | จำนวนเงิน (บาท)          | ข้าระโดย                       | วันที่ข่าระเงิน | หมายเหตุ         |
| 1                        | RC67027501            | บริษัท โทยคาร์โชร์ ออโดโมที่ฟ โปงศักด์ จำกัด      | 10/07/2024       | ค่าอ้างออที่ 7 (เรอดุดก้าย) โดงการ การปรับปรุงประสิทธิภาพการบริหาร<br>อัตการวัดดุดดครั้ง<br>บริจัท ในตะารีโชร์ ออโตโมที่ฟ โปงศักด์ จำกัด<br>การไฟฟ้าปรึกษาและมีกอบรมหลักดูดรการบริหารจัดการวัดดุดดตั้งและ<br>คอังสินค้า | 30,000.00 st.<br>ศรี     | าศารกรุง<br>อยู่ธยา-3301385649 | 10/07/2024      |                  |
| 2                        | RC67027504            | บริษัท ไทย ไทโย เด็นท์ จำกัด                      | 10/07/2024       | คำทดสอบ Tensile strength 67-0792                                                                                                    | 12,500.00 51             | กคารกรุงเทพ-0377000088         | 10/07/2024      |                  |
| 3                        | RC67027526            | บริษัท เมโทรแมซีนเนอรี่ จำกัด                     | 10/07/2024       | ค่าจ้างงวดที่ 1 (ร้อยละ 50 ของเงินค่าจ้างทั้งหมด) โครงการ การจัดจ้างที<br>ปรึกษาเพื่อ Digital Transformation                                                                                                    | 255,000.00 CH            | neque                          |                 | วันที่ไม่ถูกต้อง |
|                          |                       |                                                   |                  | 201                                                                                                    | 297 500 00               |                                |                 |                  |

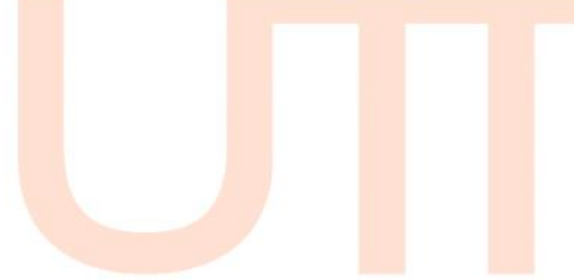